## UTILIDADES DE MEDICIÓN PARA BLOQUES

## Comando: bloquesmedicion

| Opciones para Bloques                                                            | ×   |  |  |
|----------------------------------------------------------------------------------|-----|--|--|
| MEDICION                                                                         |     |  |  |
| Resumen de todos los bloques insertados Exportar todos los bloques incluida capa |     |  |  |
|                                                                                  |     |  |  |
|                                                                                  |     |  |  |
| COORDENADAS                                                                      | -1  |  |  |
| O Archivo TXT con las coordenadas de los bloques igual al seleccionado           |     |  |  |
| O Archivo CSV con las coordenadas de todos los bloques con nombre y capa         |     |  |  |
| O Dibuja una tabla con las coordenadas de los bloques igual al seleccionado      |     |  |  |
| O Inserta un bloque en cada coordenada de archivo TXT con formato X,Y,Z o        | X,Y |  |  |
| Aceptar Cancelar                                                                 |     |  |  |
|                                                                                  |     |  |  |

**Resumen de todos los bloques insertados:** Se crea un archivo CSV para abrir con excel o bloc de notas, donde tendremos la cantidad total de todos los bloques insertados en nuestro dwg. Obtendremos Nombre y cantidad de bloques después de indicar donde queremos guardar el archivo csv.

|   | А             | В  |  |
|---|---------------|----|--|
| 1 | EXTINTOR      | 8  |  |
| 2 | BIE           | 5  |  |
| 3 | FAROLA        | 52 |  |
| 4 | CONMUTADOR    | 53 |  |
| 5 | APLIQUEPARED  | 45 |  |
| 6 | LLAVECALIENTE | 54 |  |
| 7 | LLAVEFRIA     | 63 |  |
| 8 | CONJUNTOFRIA  | 25 |  |

**Exportar todos los bloques incluida capa**: Se crea un archivo CSV para abrir con excel o bloc de notas, donde tendremos la cantidad total de todos los bloques insertados en nuestro dwg por capa. Obtendremos Capa, Nombre Bloque y cantidad de bloques después de indicar donde queremos guardar el archivo CSV.

|    | А                  | В                | с        |
|----|--------------------|------------------|----------|
| 1  | САРА               | BLOQUE           | CANTIDAD |
| 2  | CPI                | EXTINTOR         | 4        |
| 3  | CPI                | BIE              | 5        |
| 4  | FontaneriaCaliente | LLAVECALIENTE    | 6        |
| 5  | FontaneriaCaliente | CONJUNTOCALIENTE | 6        |
| 6  | FontaneriaFria     | LLAVEFRIA        | 6        |
| 7  | FontaneriaFria     | CONJUNTOFRIA     | 6        |
| 8  | Electricidad       | FAROLA           | 4        |
| 9  | Electricidad       | CONMUTADOR       | 6        |
| 10 | Electricidad       | APLIQUEPARED     | 7        |
|    |                    |                  |          |

**Exportar los bloques de la capa seleccionada:** Se crea un archivo CSV para abrir con excel o bloc de notas, donde tendremos la cantidad total de todos los bloques insertados en nuestro dwg de la capa seleccionada. Obtendremos Capa, Nombre Bloque y cantidad de bloques, después de seleccionar un bloque insertado en la capa de la que queremos extraer los datos y donde queremos guardar el archivo CSV.

| <u> </u> |
|----------|
| ntidad   |
| 4        |
| 5        |
| 5        |
| 3        |
|          |

## UTILIDADES DE COORDENADAS PARA BLOQUES

Archivo TXT con las coordenadas del bloque igual al insertado: Después de seleccionar un bloque la aplicación creará un archivo de coordenadas con las coordenadas de todos los bloques del archivo dwg que tengan el mismo nombre que el seleccionado. Se puede elegir si deseamos exportar la coordenada Z del bloque y cuantos decimales queremos en las coordenadas.

Archivo Edición Formato Ver 2201.681,1044.466,0.000 2200.430,1044.352,0.000 2203.184,1042.542,0.000 2201.933,1042.428,0.000 2212.207,1042.358,0.000 2210.956,1042.244,0.000 2216.850,1043.754,0.000 2215.599,1043.641,0.000 2219.198,1046.495,0.000 2217.947,1046.382,0.000 2212.180,1048.762,0.000 2210.929,1048.648,0.000 2208.381,1048.314,0.000 2207.130,1048.200,0.000 2205.585,1048.393,0.000 2204.334,1048.279,0.000 2203.712,1047.022,0.000 2202.461,1046.909,0.000 2208.229,1045.723,0.000 2207.238,1045.723,0.000 2206.165,1045.836,0.000 2204.914,1045.723,0.000

Archivo CSV con las coordenadas de todos los bloques con nombre y capa: Se crea un archivo CSV para abrir con excel o bloc de notas, con las coordenadas de todos los bloques insertados en el archivo dwg. Se exporta nombre de Capa, Nombre de Bloque y coordenadas.

|    | А            | В            | С       | D       |
|----|--------------|--------------|---------|---------|
| 8  | CPI          | Extintor     | 2216.85 | 1043.75 |
| 9  | CPI          | Extintor     | 2215.6  | 1043.64 |
| 10 | CPI          | Extintor     | 2219.2  | 1046.5  |
| 11 | CPI          | Extintor     | 2217.95 | 1046.38 |
| 12 | CPI          | Extintor     | 2212.18 | 1048.76 |
| 13 | CPI          | Extintor     | 2210.93 | 1048.65 |
| 14 | CPI          | Extintor     | 2208.38 | 1048.31 |
| 15 | CPI          | Extintor     | 2207.13 | 1048.2  |
| 16 | CPI          | Extintor     | 2205.59 | 1048.39 |
| 17 | CPI          | Extintor     | 2204.33 | 1048.28 |
| 18 | CPI          | Extintor     | 2203.71 | 1047.02 |
| 19 | CPI          | Extintor     | 2202.46 | 1046.91 |
| 20 | Electricidad | APLIQUEPARED | 2205.13 | 1040.53 |
| 21 | Electricidad | CONMUTADOR   | 2205.64 | 1040.99 |
| 22 | Electricidad | APLIQUEPARED | 2205.13 | 1040.91 |
| 23 | Electricidad | CONMUTADOR   | 2205.64 | 1041.55 |
| 24 | Electricidad | APLIQUEPARED | 2205.13 | 1041.47 |
| 25 | Electricidad | FAROLA       | 2206.36 | 1042.0  |
| 26 | Electricidad | CONMUTADOR   | 2205.64 | 1042.07 |
| 27 | Electricidad | APLIQUEPARED | 2205.13 | 1041.99 |
| 28 | Electricidad | FAROLA       | 2206.36 | 1042.91 |
| 29 | Electricidad | CONMUTADOR   | 2205.64 | 1042.98 |
| 30 | Electricidad | APLIQUEPARED | 2205.13 | 1042.9  |
| 31 | Electricidad | FAROLA       | 2206.36 | 1043.41 |

**Dibuja una tabla con las coordenadas de los bloques igual al seleccionado**: Se dibuja en AutoCAD una tabla con las coordenadas de los bloques con el mismo nombre que el seleccionado. Se selecciona un bloque, un punto de inserción y los decimales.

| Coordenadas |          |       |  |
|-------------|----------|-------|--|
| X           | Y        | Z     |  |
| 2201.681    | 1044.466 | 0.000 |  |
| 2200.430    | 1044.352 | 0.000 |  |
| 2203.184    | 1042.542 | 0.000 |  |
| 2201.933    | 1042.428 | 0.000 |  |
| 2212.207    | 1042.358 | 0.000 |  |
| 2210.956    | 1042.244 | 0.000 |  |
| 2216.850    | 1043.754 | 0.000 |  |
| 2215.599    | 1043.641 | 0.000 |  |
| 2219.198    | 1046.495 | 0.000 |  |

**Inserta un bloque en cada coordenada de un archivo TXT**: Si dispones de las coordenadas de inserción de los bloques puedes utilizar esta utilidad para insertar un bloque en cada una de esas coordenadas del listado. El listado de coordenadas lo puedes hacer en el bloc de notas y debe tener formato X,Y,X o bien X,Y sin nombre ni encabezados. Esta utilidad te pedirá un archivo TXT de coordenadas y que selecciones un bloque para insertar.

| Archivo | Edición          | Formato | Ver |
|---------|------------------|---------|-----|
| 2201.68 | 31,1044          | .466,0. | 000 |
| 2200.43 | 30,1044          | .352,0. | 000 |
| 2203.18 | 34,1042          | .542,0. | 000 |
| 2201.93 | 33,1042          | .428,0. | 000 |
| 2212.20 | 07 <b>,</b> 1042 | .358,0. | 000 |
| 2210.95 | 56,1042          | .244,0. | 000 |
| 2216.85 | 50,1043          | .754,0. | 000 |
| 2215.59 | 99,1043          | .641,0. | 000 |
| 2219.19 | 98,1046          | .495,0. | 000 |
| 2217.94 | 47,1046          | .382,0. | 000 |
| 2212.18 | 30,1048          | .762,0. | 000 |
| 2210.92 | 29,1048          | .648,0. | 000 |
| 2208.38 | 31,1048          | .314,0. | 000 |
| 2207.13 | 30,1048          | .200,0. | 000 |
| 2205.58 | 35,1048          | .393,0. | 000 |
| 2204.33 | 34,1048          | .279,0. | 000 |
| 2203.71 | 1047             | .022,0. | 000 |
| 2202.46 | 51,1046          | .909,0. | 000 |
| 2208.22 | 29,1045          | .723,0. | 000 |
| 2207.23 | 38,1045          | .723,0. | 000 |
| 2206.16 | 55,1045          | .836,0. | 000 |
| 2204.91 | 1045             | .723,0. | 000 |